## Start using LEprivacy.pro

1. After you purchase a service plan, you will receive an email with your login credentials.

| Peace Officer<br>Internet Protection | Home About Us                      | Service Pricing Contact Us Login |
|--------------------------------------|------------------------------------|----------------------------------|
|                                      | Login<br>Role:  © client  () Admin |                                  |
|                                      | Email Password                     |                                  |
|                                      | Login<br>Forgol Password?          |                                  |
| © Copyright 2018                     |                                    | Privacy polices                  |
|                                      |                                    |                                  |

2. Add you and your family members information.

|   | Peace Officer<br>Internet Protectio | 'n | 1                                        |                           |        |                             |                                                        | 0             |  |  |  |
|---|-------------------------------------|----|------------------------------------------|---------------------------|--------|-----------------------------|--------------------------------------------------------|---------------|--|--|--|
| * | Home                                |    | Add new members:                         |                           | 0      | Current plan:               |                                                        |               |  |  |  |
| ବ | Search Criteria                     |    | S.no 🔺 First Name 💧                      | Last Name 🌢 Active 💧 Edit |        | Last Tracked on:            |                                                        | N/A           |  |  |  |
| U | Opt-out                             | <  | N                                        | o data available in table |        | Active Plan:                | 599.00 Opt-out and weekly monitoring: One recurring an | inual payment |  |  |  |
| ≣ | Service Plan                        |    |                                          | (earch                    | Member | Activated on:               | ,                                                      | 12-08-2019    |  |  |  |
| C | Historys                            | <  | 3                                        |                           | A      | Dave Left                   |                                                        | 365           |  |  |  |
| • | Settings                            | <  |                                          |                           | T      | Juste Deneuvals             |                                                        | 303           |  |  |  |
|   | Tutorial                            |    | Click here to                            | o add your information    |        | AUG Reflewat:               |                                                        |               |  |  |  |
|   | Contact Us                          |    |                                          |                           |        | Change Plan                 |                                                        |               |  |  |  |
|   |                                     |    | Official opt-out requests sent to websit | les                       |        |                             |                                                        | 2             |  |  |  |
|   | S.no Website 🕸 First Name           |    |                                          |                           |        | Last Name     View Document |                                                        |               |  |  |  |
|   |                                     |    | No data available in table               |                           |        |                             |                                                        |               |  |  |  |
|   |                                     |    |                                          |                           |        |                             |                                                        |               |  |  |  |
|   |                                     |    |                                          |                           |        |                             |                                                        |               |  |  |  |
|   |                                     |    |                                          |                           |        |                             |                                                        |               |  |  |  |
|   |                                     |    |                                          |                           |        |                             |                                                        |               |  |  |  |
|   |                                     |    | opyright ©. All rights reserved.         |                           |        |                             |                                                        |               |  |  |  |

|    | Peace Officer<br>Internet Protection | - | 1                                 |                                                   |                   | Add                        | Ladditional family member                                 | 9                 |  |  |
|----|--------------------------------------|---|-----------------------------------|---------------------------------------------------|-------------------|----------------------------|-----------------------------------------------------------|-------------------|--|--|
| *  | Home                                 | 1 | Please complete the required fiel | lds. The information provided below is used to se | arch for and moni | tor your information onlin | the lt is also used to generate offical Opt-out forms use | ed to request the |  |  |
| 9  | Search Criteria                      |   | removal of your information.      | Complete: Informa                                 | tion here         | is used to con             | mplete your opt-out form.                                 | + Member          |  |  |
| U  | Opt-out <                            |   | unu                               |                                                   |                   |                            |                                                           |                   |  |  |
| ≣  | Service Plan                         |   | First Name *                      | Middle Name                                       |                   | Last Name *                | Age                                                       |                   |  |  |
| 0  | Historys 🗸                           |   | Street Name                       | City                                              |                   | State                      | ZipCode                                                   |                   |  |  |
| \$ | Settings 🗸                           |   | Cell Phone                        | Phone Number                                      |                   |                            | Departmental email *                                      |                   |  |  |
|    | Tutorial                             |   |                                   |                                                   | -                 |                            | Departmentareman                                          |                   |  |  |
| L  | Contact Us                           |   | Signature 🛇                       |                                                   | Your dep          | t. email is us             | ed to validate your employn                               | nent.             |  |  |
|    |                                      |   | Agencies/Employers *              |                                                   | Related to        |                            |                                                           |                   |  |  |
|    |                                      |   | 1                                 |                                                   |                   | 1                          |                                                           |                   |  |  |
|    |                                      |   | 2                                 |                                                   |                   | 2                          |                                                           |                   |  |  |
|    |                                      |   | 3                                 |                                                   |                   | 3                          |                                                           |                   |  |  |
|    |                                      |   | 4                                 |                                                   |                   | 4                          |                                                           |                   |  |  |
|    |                                      |   | 5                                 |                                                   |                   | 5                          |                                                           |                   |  |  |
|    |                                      |   | Save                              | Click save when your fin                          | nished.           |                            |                                                           |                   |  |  |
|    |                                      |   |                                   |                                                   |                   |                            |                                                           |                   |  |  |
|    |                                      |   |                                   |                                                   |                   |                            |                                                           |                   |  |  |
|    |                                      | c | povright @, All rights reserved.  |                                                   |                   |                            |                                                           |                   |  |  |

3. Complete the opt-out form for you and your family.

2. Search our database. Click "Verification Required".

|   | Peace Officer<br>Internet Protection | Click "Verification Required" to search your members profiles in our database.                      | 0    |  |  |  |  |  |  |
|---|--------------------------------------|----------------------------------------------------------------------------------------------------|------|--|--|--|--|--|--|
| * | Home                                 | Verification Required                                                                               |      |  |  |  |  |  |  |
| ଭ | Search Criteria                      |                                                                                                    |      |  |  |  |  |  |  |
| U | Opt-out 🗸                            | Add new members: 2 Current plan:                                                                    |      |  |  |  |  |  |  |
| ≣ | Service Plan                         | S.no A First Name  tast Name  tast Name  tast Name  tast Name  tast Tracked on:                     | N/A  |  |  |  |  |  |  |
| 0 | Historys 🗸                           | 1 C Active Plan: S1.00 Errollment: If you purchased a plan in 2019 upgrade he                       | ere. |  |  |  |  |  |  |
| • | Settings <                           | 2 Vou and your families info                                                                        | )19  |  |  |  |  |  |  |
|   | Tutorial                             | 3 You and your failing of a Daysleft:                                                               | 365  |  |  |  |  |  |  |
|   | Contact Us                           | 4 C Auto Renewal:                                                                                   | C I  |  |  |  |  |  |  |
|   |                                      | Records and search results will be stored in the opt-out tab.                                       | an   |  |  |  |  |  |  |
|   |                                      | All                                                                                                 | 2    |  |  |  |  |  |  |
|   |                                      | S.no <sup>A</sup> Website <sup>©</sup> First Name <sup>©</sup> Last Name <sup>©</sup> View Document | \$   |  |  |  |  |  |  |
|   |                                      | No data available in table                                                                          |      |  |  |  |  |  |  |
|   |                                      | List of the opt-out forms sent in order to remove your personal information.                        |      |  |  |  |  |  |  |
|   |                                      | Copyright 0-All rights reserved.                                                                    |      |  |  |  |  |  |  |

3. Click the "Opt-out" tab and then "New Search". If the website is displaying your current home address, click the "Remove" box on the right side of the screen. If you are unsure, click the blue highlight "Link" to navigate to that websites.

You may have to enter your name and navigate through that websites search results. Click "Save" after reviewing the results and finished clicking "Remove". You can navigate to other profiles and click, "Go" to start searching for your family's information.

|   | Peace Officer<br>Internet Protection | =                                                                                                    |                             |                                  |                                                                                                    |                    | Clic              | ek "Remove" i                          | f the website is                     | displaying your current ho                                                              | me address and                      | you want te              | o remove it. 🙁         |
|---|--------------------------------------|----------------------------------------------------------------------------------------------------|-----------------------------|----------------------------------|----------------------------------------------------------------------------------------------------|--------------------|-------------------|----------------------------------------|--------------------------------------|-----------------------------------------------------------------------------------------|-------------------------------------|--------------------------|------------------------|
| â | Home                                 | LEprivacy search results Navigate to other family members profiles.<br>To begin the Opt-out process you must verify which websites are displaying your to conduct a new search return to your home name and click the red search bar. |                             |                                  |                                                                                                    |                    |                   | Click the link an<br>the website is di | d navigate to the website in order t | o verify                                                                                |                                     |                          |                        |
| 8 | Search Criteria                      |                                                                                                    |                             |                                  | which websites are displaying your current and correct information. After verification you must click the bo<br>the page and click the red search bar. |                    |                   |                                        |                                      | ou must click the box on th                                                             | κ on the right, then click "Save".  |                          |                        |
|   | Opt-out V                            |                                                                                                    | Go Afte                     | r vou click remove               | we will verify an                                                                                                    | d confirm your se  | lections and heat | n the ont-out n                        | rocess                               |                                                                                         |                                     | (                        | Save ?                 |
|   | 🕹 Pending Admin Approval             | S No.                                                                                                    | <ul> <li>Website</li> </ul> | Persona                          | l Detail                                                                                                    | ¢                  | Related To        | a uie opi-oar p<br>∳                   | Alias                                | 🔶 🛛 Match %                                                                             | ♦ Link                              | ≑ Ren                    | nove 🕇 🔶               |
| = | Confirmed links                      | 1                                                                                                    | beenverified                | Name: All<br>Age: 28             | ison Pansius                                                                                                    |                    |                   |                                        |                                      | 97                                                                                      | Link                                |                          |                        |
| 0 | Historys 🗸                           | 2                                                                                                    | idtrue                      | City: Sacr<br>Name: /            | amento State: CA                                                                                                    |                    |                   |                                        |                                      | 87                                                                                      | Link                                |                          |                        |
| ¢ | Settings 🗸                           |                                                                                                    |                             | Age: 28<br>City: Sacr            | amento State: CA                                                                                                    |                    |                   |                                        |                                      |                                                                                         |                                     |                          | Click save             |
| ľ | <b>N</b> Tutorial                    | 3                                                                                                    | checkthem                   | Name: /<br>Age: 28               |                                                                                                    |                    |                   |                                        |                                      | 72                                                                                      | Link                                |                          | when your<br>are done. |
| J | Contact Us                           |                                                                                                    |                             | City: SACI                       | AMENTO State: CA                                                                                                    |                    |                   |                                        |                                      |                                                                                         |                                     |                          |                        |
|   |                                      | 4                                                                                                    | peoplesearchnow             | Name: /<br>Age: 28<br>City: Sacr | amento State: CA                                                                                                    |                    |                   |                                        |                                      | 72                                                                                      | Link                                |                          |                        |
|   |                                      | Bing search n                                                                                                    | esults                      |                                  |                                                                                                    |                    |                   |                                        | Click th<br>the web                  | e link and navigate to the w<br>site is displaying your infor<br>tion in their website. | ebsite in order t<br>mation. You ma | o verify<br>ay have to e | nter your              |
|   |                                      |                                                                                                    |                             |                                  |                                                                                                    |                    |                   |                                        |                                      |                                                                                         |                                     |                          | Save                   |
|   |                                      | 5.No                                                                                                    | Website                     | Ŧ                                | Personal Detail                                                                                                    | 5970 5510 Pad      | fold Of           |                                        |                                      | Ŧ                                                                                       | Link                                | Remove                   | Ŷ                      |
|   |                                      | 2                                                                                                    | intellius                   |                                  |                                                                                                    | States   Intellius | neid ct           |                                        |                                      |                                                                                         | Link                                |                          |                        |
|   |                                      | 3                                                                                                    | spokeo                      |                                  |                                                                                                    | a   63 Records F   | ound   Spokeo     |                                        |                                      |                                                                                         | Link                                |                          |                        |
|   |                                      | 4                                                                                                    | nuwber                      |                                  |                                                                                                    | 5958, 5513 Parl    | dield Ct          |                                        |                                      |                                                                                         | Link                                |                          |                        |
|   |                                      | 5                                                                                                    | mylife                      |                                  |                                                                                                    | ento, CA Backg     | round Report at   |                                        |                                      |                                                                                         | Link                                |                          |                        |
|   |                                      | 6                                                                                                    | nuwber                      |                                  |                                                                                                    | 3-5958, 5513 Pa    | rkfield Ct        |                                        |                                      |                                                                                         | Link                                |                          |                        |
|   |                                      | 7                                                                                                    | mylife                      |                                  |                                                                                                    | Sacramento, CA     | Has Court         |                                        |                                      |                                                                                         | Link                                |                          |                        |

4. Once you complete the process above, we will verify your account and begin the removal process. It may take 1-7 days to complete the opt-out process.

As long as your account is current, we will perform weekly automated searches of your information and email you the results. Navigate through the results and click the "Remove" button if you see your current name, home address and telephone listed in the results.